# Manometrický hladinoměr NOEL-ALA typ 4020

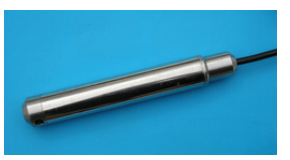

# Obsluha pomocí programu ALAConnect

## Základní kroky při práci s hladinoměrem

Při práci s hladinoměrem potřebujeme nejčastěji provádět následující úkony:

- Instalace, prvotní kalibrace, spuštění měření.
- Sběr dat, průběžná kalibrace.
- Ukončení měření, odinstalování.

Při těchto úkonech nastavujeme provozní parametry hladinoměru, a čteme data z jeho paměti. Komunikace s hladinoměrem probíhá přes rozhraní RS-232. V tomto návodu popíšeme, jak se provádí výše uvedené úkony pomocí programu ALAConnect.

## Ovládání programu ALAConnect

Okno programu se skládá z několika panelů, z nichž každý nabízí soubor vzájemně souvisejících činností. Přepínání mezi panely provádíme pomocí myši nebo stiskem dvojice kláves **Ctrl-Tab** dopředu, a trojice **Shift-Ctrl-Tab** nazpět. Volbu jednotlivých objektů v panelu provádíme pomocí myši nebo klávesou **Tab** dopředu, a dvojice **Shift-Tab** nazpět. V pravém horním rohu je animovaný indikátor probíhající komunikace s hladinoměrem.

### Instalace, prvotní kalibrace, spuštění měření

Připojíme hladinoměr, v panelu **Připojení** změníme v položce **Rychlost** hodnotu na **600**, a zvolíme **Připoj**. Program načte parametry hladinoměru a nabídne vytvoření obrazu nového hladinoměru v databázi.

| ALAConne      | ct 💶 🛛 🔀                                                             |  |  |  |  |  |  |  |
|---------------|----------------------------------------------------------------------|--|--|--|--|--|--|--|
| ALAConnect    | 🧆 🖉 😣                                                                |  |  |  |  |  |  |  |
| Připojení Dat | a Kanály Datum Identifikace Příkaz Skript Databáze Web Log Log sondy |  |  |  |  |  |  |  |
|               | Sonda : 4008 (11728276) Změň snadu                                   |  |  |  |  |  |  |  |
|               | Vytvoř obraz sondy                                                   |  |  |  |  |  |  |  |
|               | Vybersondu síť                                                       |  |  |  |  |  |  |  |
|               | esa: 127.0.0.1                                                       |  |  |  |  |  |  |  |
|               | Identifikátor sondy: 11151826                                        |  |  |  |  |  |  |  |
|               | Kanál I: Hladinalm                                                   |  |  |  |  |  |  |  |
|               | Kanál 2: Teplota[C]                                                  |  |  |  |  |  |  |  |
|               | Kanál 3: Kapacita baterie[%]                                         |  |  |  |  |  |  |  |
|               | Kanál 4: Napeti baterie[V]                                           |  |  |  |  |  |  |  |
|               | Vytvoř obraz Zruš                                                    |  |  |  |  |  |  |  |
|               | Automaticula di famili antico estatu                                 |  |  |  |  |  |  |  |
|               |                                                                      |  |  |  |  |  |  |  |
| Timeout : 60  |                                                                      |  |  |  |  |  |  |  |
|               | Připoj Odpoj Ulož Reset                                              |  |  |  |  |  |  |  |
|               |                                                                      |  |  |  |  |  |  |  |

Editací položky **Jméno sondy** zvolíme označení hladinoměru podle měřené lokality, klepneme na tlačítko **Vytvoř obraz**, a na dotaz **Zapsat změny?** odpovíme **Ano**.

Tím uložíme do hladinoměru nové označení a současně vytvoříme v databázi programu ALAConnect prostor pro ukládání dat z hladinoměru. Při příštím připojení tohoto hladinoměru se již program nedotazuje, a nalezne v databázi k němu příslušná data.

Pokud už máme v databázi vytvořené obrazy jiných hladinoměrů, nabídne program nejprve volbu, zda chceme přiřadit nový hladinoměr k obrazu některého jiného hladinoměru.

| ALAConnect                                                                   |           |  |  |  |  |  |
|------------------------------------------------------------------------------|-----------|--|--|--|--|--|
| ALAConnect                                                                   | 会 😵 😣     |  |  |  |  |  |
| Připojení Data Kanály Datum Identifikace Příkaz Skript Databáze Web Log      | Log sondy |  |  |  |  |  |
| Sonda : Sonda2 (11151826)                                                    |           |  |  |  |  |  |
| Vyber sondu                                                                  |           |  |  |  |  |  |
| Vyber sondu síť                                                              |           |  |  |  |  |  |
| Sonda se jmenuje Sonda1 esa : 127.0.0.1                                      | 1         |  |  |  |  |  |
| 11151826 (Sonda2) - Port: 10001                                              |           |  |  |  |  |  |
| Vyber Vytvoř obraz Zruš                                                      |           |  |  |  |  |  |
| relefonni cisto .                                                            |           |  |  |  |  |  |
| Konfigurační řetězec : ATX3&C1&D2S0=0                                        |           |  |  |  |  |  |
| Volací řetězec : ATDT                                                        |           |  |  |  |  |  |
| Doba čekání : 90                                                             |           |  |  |  |  |  |
| Automatické připojení po statu     Automatické stárnstí nových dat po startu |           |  |  |  |  |  |
| Timeout : 60                                                                 |           |  |  |  |  |  |
| Připoj Odpoj Ulož Reset                                                      |           |  |  |  |  |  |
|                                                                              |           |  |  |  |  |  |

Klepneme na tlačítko **Vytvoř obraz** a dále postupujeme již popsaným způsobem.

V panelu **Datum** zvolíme **Nastav lokální**, a tím zobrazíme aktuální datum a čas počítače. Můžeme jej případně upravit, a následně jej uložíme do hladinoměru volbou **Zapiš čas**. Přejdeme do panelu **Kanály.** 

| ALAConnect                                                                        |              |          |           |          |         |            |       |  |
|-----------------------------------------------------------------------------------|--------------|----------|-----------|----------|---------|------------|-------|--|
| ALAConnect: připojen k. Sonda1 (1                                                 | 1151826)     |          |           |          |         |            | 🖅 ? 🗙 |  |
| Připojení Data Kanály Datum Identifikace Příkaz Skript Databáze Web Log Log sondy |              |          |           |          |         |            |       |  |
|                                                                                   |              |          |           |          |         |            |       |  |
| Ze sondy Start Stähni parametry                                                   |              |          |           |          |         |            |       |  |
|                                                                                   | Z databáze   | S        | top       | Zapiš pa | rametry |            |       |  |
| Datum :                                                                           |              |          |           |          |         |            |       |  |
| Kanál Hodnota                                                                     | Kalibrační k | onstanty | Vzorkován |          |         | Zápis do p | aměti |  |
|                                                                                   | Mult         | Add      | Začátek   |          | Perioda | Změna      | Počet |  |
| Hladina(m):                                                                       |              |          |           |          |         |            |       |  |
| Teplota[C]:                                                                       |              |          |           |          |         |            |       |  |
| Kapacita baterie[%]:                                                              |              |          |           |          |         |            |       |  |
| Napeti baterie[V] :                                                               |              |          |           | _        |         |            |       |  |
|                                                                                   |              |          |           | _        |         |            |       |  |

Zvolíme **Start**, a tím spustíme trvalé měření aktuálních hodnot všech veličin. Údaj na řádku **Hladina** ukazuje se záporným znaménkem zanoření hladinoměru pod hladinou vody. Hladinoměr spouštíme, až dosáhneme požadovaného zanoření.

| Kanál                 | Hodnota |
|-----------------------|---------|
| Hladina[m] :          | -0.00   |
| Teplota[C] :          | 18.5    |
| Kapacita baterie[%] : | 71.9    |
| Napeti baterie[V] :   | 3.5     |
|                       |         |

Stiskem **Stop** měření ukončíme, provedeme fixaci závěsného kabelu hladinoměru a změříme výšku hladiny ručně pásmem. Pak zvolíme **Stáhni parametry** a upravíme aditivní kalibrační konstantu **Add** tak, že se rovná výšce hladiny změřené pásmem plus zanoření hladinoměru.

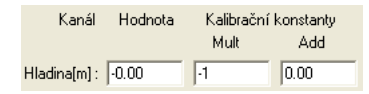

Zvolíme **Zapiš parametry**. Zvolíme **Jednou**, zkontrolujeme, zda měřená hladina odpovídá, a případně zopakujeme upravení kalibrační konstanty.

Na závěr ve sloupci **Perioda** nastavíme požadovanou vzorkovací periodu pro měření hladiny a teploty ve formátu hodiny:minuty:sekundy a zvolíme **Zapiš parametry**. Hodnota 00:00:00 znamená, že se daná veličina neměří a nezapisuje do paměti. Počkáme, až se zastaví animovaný indikátor komunikace s hladinoměrem, a můžeme ukončit program.

### Sběr dat, průběžná kalibrace

Připojíme hladinoměr, v panelu **Připojení** zkontrolujeme v položce **Rychlost** hodnotu **600**, a zvolíme **Připoj**. Přejdeme do panelu **Data** 

| ALAConnect                                                                    |                                                                              |               |                                                                            |                                                    |
|-------------------------------------------------------------------------------|------------------------------------------------------------------------------|---------------|----------------------------------------------------------------------------|----------------------------------------------------|
| ALAConnect připojen k Sonda1 (11151826)                                       |                                                                              |               |                                                                            | 😔 ? 🗙                                              |
| Připojení Data Kanály Datum Identifikace                                      | e   Příkaz   Skript   Databáz                                                | e   Web   Log | Log sondy                                                                  |                                                    |
| Načit časy<br>Cas (počit ač)<br>Čas (sonda)<br>Stáhrni od :<br>Stáhrni Steduj | Potvrzení bloku :<br>Dávka :     Načti soubor     Počet přečterých řádků : 0 | 1000<br>100   | Sériový port<br>Přepín<br>Rychlost :<br>Počítej sta<br>Ulož data d<br>Stop | at rychlost<br>115200<br>aiistiky dat<br>o souboru |
| Kanál Počet První                                                             | Poslední                                                                     | Min Max       | Min perioda                                                                | Max perioda                                        |
| Hladina[m] : 0                                                                |                                                                              |               |                                                                            |                                                    |
| Teplota[C]: 0                                                                 |                                                                              |               |                                                                            |                                                    |
| Kapacita baterie[%] : 0                                                       |                                                                              |               |                                                                            |                                                    |
| Napeti baterie[V]: 0                                                          |                                                                              |               |                                                                            |                                                    |
|                                                                               |                                                                              |               |                                                                            |                                                    |
|                                                                               |                                                                              |               |                                                                            |                                                    |

a zvolíme **Načti časy**. Stiskneme tlačítko Čas(sonda) a tím přeneseme do pole Stáhni od počáteční datum a čas pro čtení dat z hladinoměru. Pokud z hladinoměru nebyla ještě čtena data, je toto pole prázdné. Dále zkontrolujeme, zda je zatržena volba Sériový port, Přepínat rychlost, která se nachází vpravo nahoře, a pokud není, tak ji zatrhneme. Zvolíme Stáhni, a počkáme až se program zeptá Mám označit data v sondě jako přečtená?. Odpovíme Ano, a tím zajistíme, že při příštím čtení budou přečtena pouze nová data. Při čtení většího množství dat žádá program o potvrzení, zda má pokračovat ve čtení. Tento dotaz můžeme zrušit tím, že zrušíme zatržení volby Potvrzení bloku. Pokud chceme čtená data současně s ukládáním do databáze také ukládat do souboru na disk, zatrhneme volbu Ulož data do souboru.

Volbou **Graf** můžeme zobrazit grafický průběh měřených veličin. K tomu je potřeba mít na počítači nainstalovaný webový prohlížeč s javou.

| State         Úpravy         Zóberet         Nation (N         Nation (N         Nation (N         Nation (N         No         No                                                                                                    | http://local.hos         | t/ala/p | orobe/probe.                      | php?probe        | =11151         | 3268.xmin=1140346  | 9958 xmax=1    | 140348080    | - Microsoft Int        | erne 🔳                  |            |
|----------------------------------------------------------------------------------------------------|--------------------------|---------|-----------------------------------|------------------|----------------|--------------------|----------------|--------------|------------------------|-------------------------|------------|
| ALA<br>Case of 18.22006120220<br>Yed 10.0<br>Yed 10.0<br>Ye                                                                                                    | Soubor Úpravy            | Zobra   | at Oblibené                       | Nástroje N       | lápověda       | Adresa 🖌           | Přejit         | Google -     |                        | ¥ »                     | - <b>R</b> |
| Itadinajni<br>Teplota[C]         Advazina<br>Grifi         Sonda 1: Hladina[n]         Max & 0.01<br>Mix & 0.01<br>Primer 0.01           Napacin<br>Sutticip2         10.00<br>Primer 0.01         Primer 0.01         Primer 0.01           Autorizaco<br>syl grafi         8.90<br>Free 1.00         -         -         -           aktualizaco<br>syl grafi         6.60<br>Free 1.00         -         -         -         -           y grafi         4.50<br>Free 1.00         -         -         -         -         -           y grafi         12.00<br>Free 1.200         12.10         12.15         12.200<br>Free 1.221.20         19.2.2008 Fr2.21.20         -                                                                                                    | ALA                      |         |                                   | Zobraz           | Čas od<br>Y od | 19.2.2006 12:03:20 | Čas do<br>Y do | 19.2.2006 12 | 21:20                  |                         | ^          |
| Kapacing<br>Subtrie[]//<br>Mopsitikation         0.000<br>0.000           Nopsitikation         6.000<br>0.000           wijd grafu<br>deln         6.600<br>0.000           deln         4.500<br>0.000           grafit         1.200<br>1.2000           12.000         1.210           12.000         1.2205           12.200         1.2210           12.200         1.2210                                                                                                    | Hladina[m]<br>Teplota[C] |         | Aktualizován<br>Graf 1            | io daty sondy    | '              | Sonda1: H          | lladina[m]     |              | Max:<br>Min:<br>Průměi | 0.00<br>-0.01<br>: 0.00 |            |
| Napeti batrie         7.60           VI         7.60           aktualizace         6.70           styl grafu         5.60           data         4.50           data         4.50           data         4.50           mesic         2.30           rpét         1.20           insk         100         12/16           10.2006 12/3/26         12/10         12/15           19.2006 12/3/26         12/10         12/25           V         10         12/26           10         12/26         12/20                                                                                                    | Kapacita<br>baterie[%]   |         | 10.00                             |                  |                |                    |                |              |                        |                         |            |
| aktualizzec         6.70           exyl grafu         5.60           defa         3.40           yden         3.40           reśc         2.30           zpśl         1.20           wyród         0.10           informace         1.200           15.00         12.10         12.15           16.4         19.2006 12.21.20                                                                                                    | Napeti baterie<br>[V]    |         | 7.80 -                            |                  |                |                    |                |              |                        |                         |            |
| styl grafu<br>data<br>data<br>450<br>den<br>340<br>yden<br>200<br>zpét<br>120<br>120<br>120<br>120<br>120<br>120<br>120<br>1210<br>1215<br>1220<br>18.2 2006 1221 20<br>18.2 2006 1221 20<br>18.2 20<br>18.2 20<br>18 | aktualizace              |         | 6.70                              |                  |                |                    |                |              |                        |                         |            |
| dan 4.50-<br>den 3.40-<br>tyden 3.40-<br>xp£i 1.20-<br>vpred 0.10-<br>tisk 1.00-<br>tisk 1.00-<br>tisk                                                                       | styl grafu               |         | 5.60                              |                  |                |                    |                |              |                        |                         |            |
| den 3.40<br>yiden 3.40<br>reisic 2.30<br>zp£i 1.20<br>ypf.rd 0.10<br>tisk 0.10<br>19.2006 120120 12/10 12/15 12/20<br>19.2006 120120 12/10 12/15 12/2006 122120                                                                                                    | data                     |         | 4.50                              |                  |                |                    |                |              |                        |                         |            |
| mesic 2.30-<br>2pEi 1.20-<br>vpr6d 0.10<br>tesk 1.200 1.2005 1.210 1.215 1.22006 1.221.20<br>1.9.2006 1.201.20 1.9.12006 1.221.20<br>€                                                                                                    | den<br>týden             |         | 3.40                              |                  |                |                    |                |              |                        |                         |            |
| 2pet         1.20           wpfed         1.00           informace         1.00           1295         1210           1205         1210           1205         1210           1205         1210           1205         1210           1205         1210           1200         12215           12.2005         12212           0         1                                                                                                    | mésic                    |         | 2.30                              |                  |                |                    |                |              |                        |                         |            |
| Informace<br>164 192,206 1292 0 1210 1216 1220 1210 1216 1220 192,2006 1293 20  ■ 192,2006 1293 20  ■ 192,2006 1293 20  ■ 192,2006 1293 20  ■ 192,2006 1293 20  ■ 192,2006 1293 20  ■ 192,2006 1293 20  ■ 192,2006 1293 20  ■ 192,2006 1293 20  ■ 192,2006 1293 20  ■ 192,2006 1293 20  ■ 192,2006 1293 20  ■ 192,2006 1293 20  ■ 192,2006 1293 20  ■ 192,2006 1293 20  ■ 192,2006 1293 20  ■ 192,2006 1293 20  ■ 192,2006 1293 20  ■ 192,2006 1293 20  ■ 192,2006 1293 20  ■ 192,2006 1293 20  ■ 192,2006 1293 20  ■ 192,2006 1293 20  ■ 192,2006 1293 20  ■ 192,2006 1293 20  ■ 192,2006 1293 20  ■ 192,2006 1293 20  ■ 192,2006 1293 20  ■ 192,2006 1293 20  ■ 192,2006 1293 20  ■ 192,2006 1293 20  ■ 192,2006 1293 20  ■ 192,2006 1293 20  ■ 192,2006 1293 20  ■ 192,2006 1293 20  ■ 192,2006 1293 20  ■ 192,2006 1293 20  ■ 192,2006 1293 20  ■ 192,2006 1293 20  ■ 192,2006 1293 20  ■ 192,2006 1293 20  ■ 192,2006 1293 20  ■ 192,2006 1293 20  ■ 192,2006 1293 20  ■ 192,2006 1293 20  ■ 192,2006 1293 20  ■ 192,2006 1293 20  ■ 192,2006 1293 20  ■ 192,2006 1293 20  ■ 192,2006 1293 20  ■ 192,2006 1293 20  ■ 192,2006 1293 20  ■ 192,2006 1293 20  ■ 192,2006 1293 20  ■ 192,2006 1293 20  ■ 192,2006 1293 20  ■ 192,2006 1293 20  ■ 192,2006 1293 20  ■ 192,2006 1293 20  ■ 192,2006 1293 20  ■ 192,2006 1293 20  ■ 192,2006 1293 20  ■ 192,2006 1293 20  ■ 192,2006 1293 20  ■ 192,2006 1293 20  ■ 192,2006 1293 20  ■ 192,2006 1293 20  ■ 192,2006 1293 20  ■ 192,2006 1293 20  ■ 192,2006 1293 20  ■ 192,2006 1293 20  ■ 192,2006 1293 20  ■ 192,2006 1293 20  ■ 192,2006 129 192,2006 129 192,2                                                                                                    | zpét<br>vořed            |         | 1.20                              |                  |                |                    |                |              |                        |                         |            |
| Isk         1.00         12/16         12/17         12/16         12/20           19.2 2006 12/33/20         19.2 2006 12/32/20         19.2 2006 12/32/20         19.2 2006 12/32/20         19.2 2006 12/32/20                                                                                                    | informace                |         | 0.10                              |                  |                |                    |                |              |                        | 1                       |            |
|                                                                                                    | tisk                     |         | -1.00 <sup>L</sup><br>19.2.2006 1 | 12:05<br>2:03:20 |                | 12:10              | 12             | 15           | 12:20<br>19.2.200      |                         | ~          |
|                                                                                                    |                          |         | <                                 |                  |                |                    |                |              |                        |                         | >          |

Návod na ovládání grafického programu si můžeme přečíst volbou tlačítka **Informace** v levém sloupci vedle grafu. Můžeme si prohlédnout libovolný časový úsek dat, uložených v databázi.

Změříme ručně pásmem výšku hladiny, přejdeme do panelu **Kanály**, zvolíme **Jednou**, a provedeme kalibraci obdobně jako při instalaci.

#### Ukončení měření, odinstalování

Připojíme hladinoměr, v panelu **Připojení** zkontrolujeme v položce **Rychlost** hodnotu **600**, a zvolíme **Připoj**. Přejdeme do panelu **Kanály**, zvolíme **Stáhni parametry**, nastavíme u všech veličin vzorkovací periodu 00:00:00, a zvolíme **Zapiš parametry**. Tím zastavíme měření a zápis do paměti.

Dále provedeme sběr dat, jak je popsáno v předchozím oddíle, a stejně tak provedeme i označení dat v hladinoměru jako přečtená. Změříme ručně pásmem výšku hladiny a zkontrolujeme údaj měřený hladinoměrem. Nastavíme kalibrační konstantu Add pro měření hladiny rovnou nule, a zvolíme Zapiš parametry.

Nyní můžeme hladinoměr odinstalovat, a je připraven k nové instalaci.

#### Export dat pro další zpracování

Data z hladinoměru lze uložit do souboru na disk, pokud při stahování zatrhneme volbu **Ulož data do souboru**, jak již bylo popsáno v předchozím výkladu. Kromě toho lze exportovat data již uložená v databázi, a to tak, že při prohlížení grafu zvolíme v levém sloupci **Data**. Zobrazí se změřené hodnoty ve formě tabulky, a volbou **Formát ALA** je můžeme uložit do souboru na disk. Uloží se data ze stejného časového intervalu, jaký jsme zvolili při prohlížení grafu, můžeme tedy volbou časové osy v grafu exportovat nejen data právě přečtená, ale libovolná data z historie. Pokud chceme pracovat s daty z jiného hladinoměru než který máme právě připojený k počítači, přejdeme do panelu **Web**, zvolíme **Admin**, a z nabídky vybereme název hladinoměru.

Pokud chceme převést data uložená na disku z formátu **ALA** do formátu **NOEL-2000**, použijeme program **ala2noel**. Převod provedeme buďto tak, že ikonu souboru formátu **ALA** přetáhneme myší nad ikonu programu **ala2noel**, nebo spustíme **ala2noel** z příkazové řádky s datovým souborem jako parametrem. Datový soubor v novém formátu je uložen pod stejným jménem jako původní soubor.